## MACアドレス検索方法

★検索方法①PCの場合

(1) ホーム画面にてコマンドプロンプトを検索する。

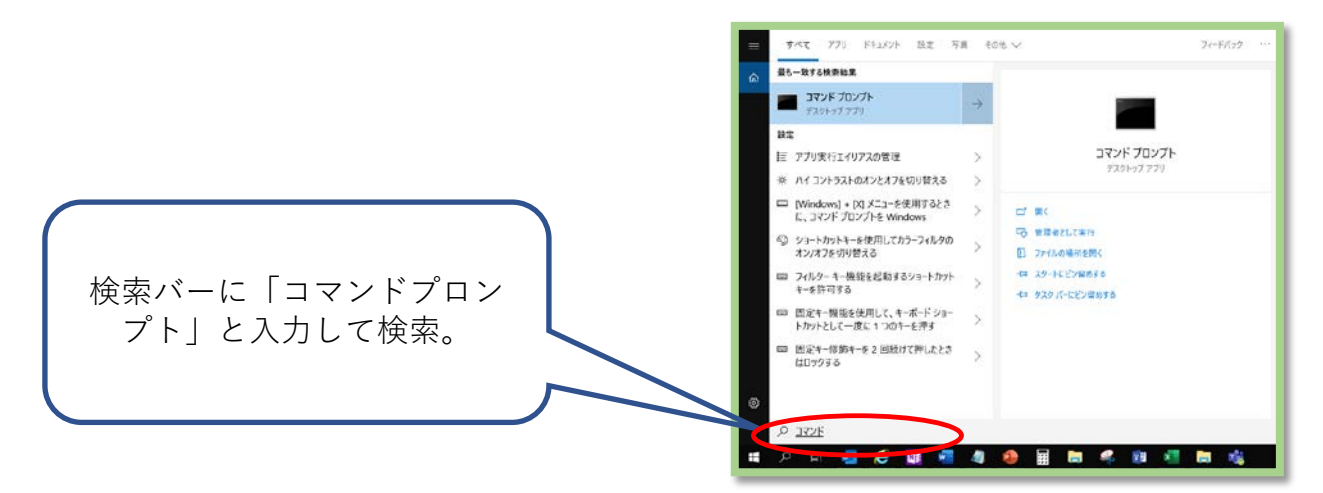

(2) コマンドプロンプトが表示されます。

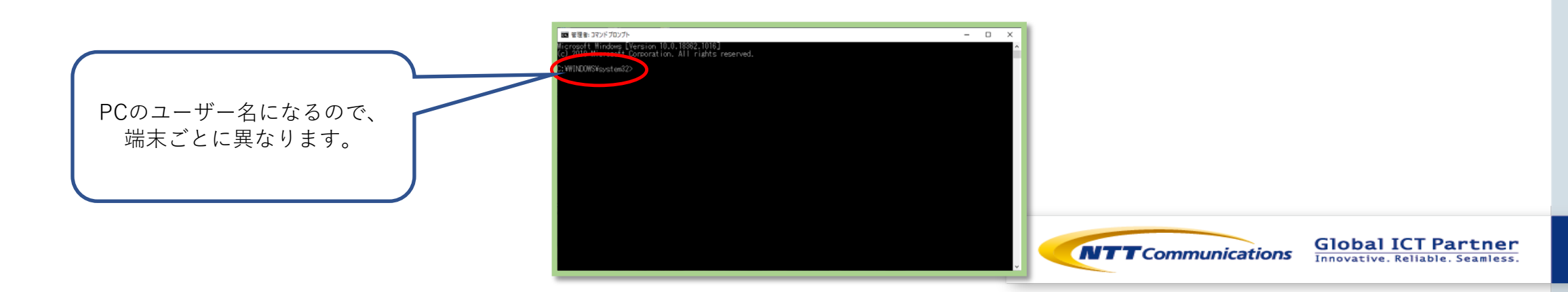

## MACアドレス検索方法

## (3) コマンド:「ipconfig /all」を入力します。

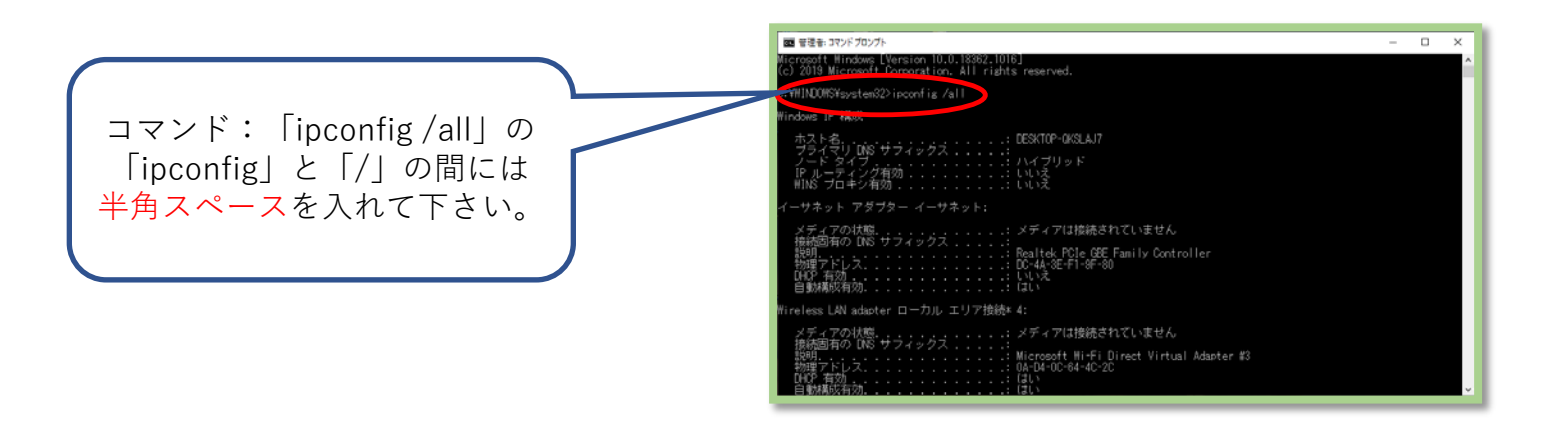

(4) コンフィグ情報が表示されるので、Wireless LAN adapter Wi-Fiの中の「物理アドレス」を確認。この「物理アドレス」がMACアドレスになります。

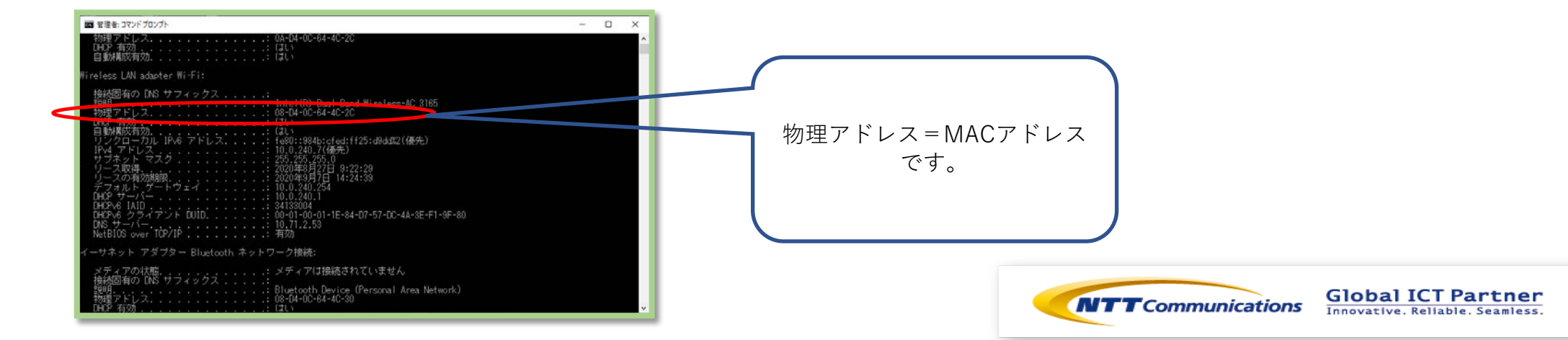

★検索方法②Android端末の場合

- (1) アイコンの中から「設定」を選択。
- (2) 「設定」の中の「システム」を選択。
- (3) 「システム」の中の「端末情報」を選択。
- (4) 端末情報一覧が表示されるので、その中の「Wi-Fi MACアドレス」が端末のMACアドレス情報になります。

★検索方法③iOS端末の場合

- (1) アイコンの中から「設定」を選択。
- (2) 「設定」の中の「一般」を選択。
- (3) 「一般」の中の「情報」を選択。
- (4) 端末情報一覧が表示されるので、その中の「Wi-Fi アドレス」が端末のMACアドレス情報になります。

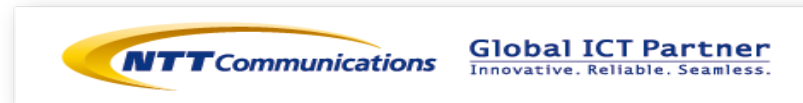